2022年10月

# 「電子証明書取得・更新」対応ブラウザ変更のお知らせ

日頃より三十三銀行をご利用いただき、誠にありがとうございます。

法人インターネットバンキングについて、Chromium 版 Microsoft Edge または Google Chrome から電子証明書の取得・更新が可能となりますので、お知らせいたします。

上記に伴い、Chromium版 Microsoft EdgeのIEモードでは電子証明書の取得・更新ができなくなります。

今後とも三十三銀行をお引き立てくださいますようお願い申し上げます。

### 記

## 1. 対応ブラウザの変更

|                 | 対応ブラウザ                               |                                          |
|-----------------|--------------------------------------|------------------------------------------|
|                 | 変更前                                  | 変更後                                      |
| 電子証明書の<br>取得・更新 | ・Chromium版 Microsoft Edgeの<br>IE モード | ・Chromium版MicrosoftEdge<br>・GoogleChrome |

※MacOS からはご利用いただけません。

※法人インターネットバンキング上で専用アプリをダウンロードし、電子証明書の取得・更 新を行う方式に変更となります。

## 2. 実施日

2022年10月17日(月)

以上

### 法人IB操作画面(電子証明書の取得・更新)

#### 1. 電子証明書取得 ※利用者の操作画面となります。文言やボタンの色等、一部、実際の画面と異なる場合があります。

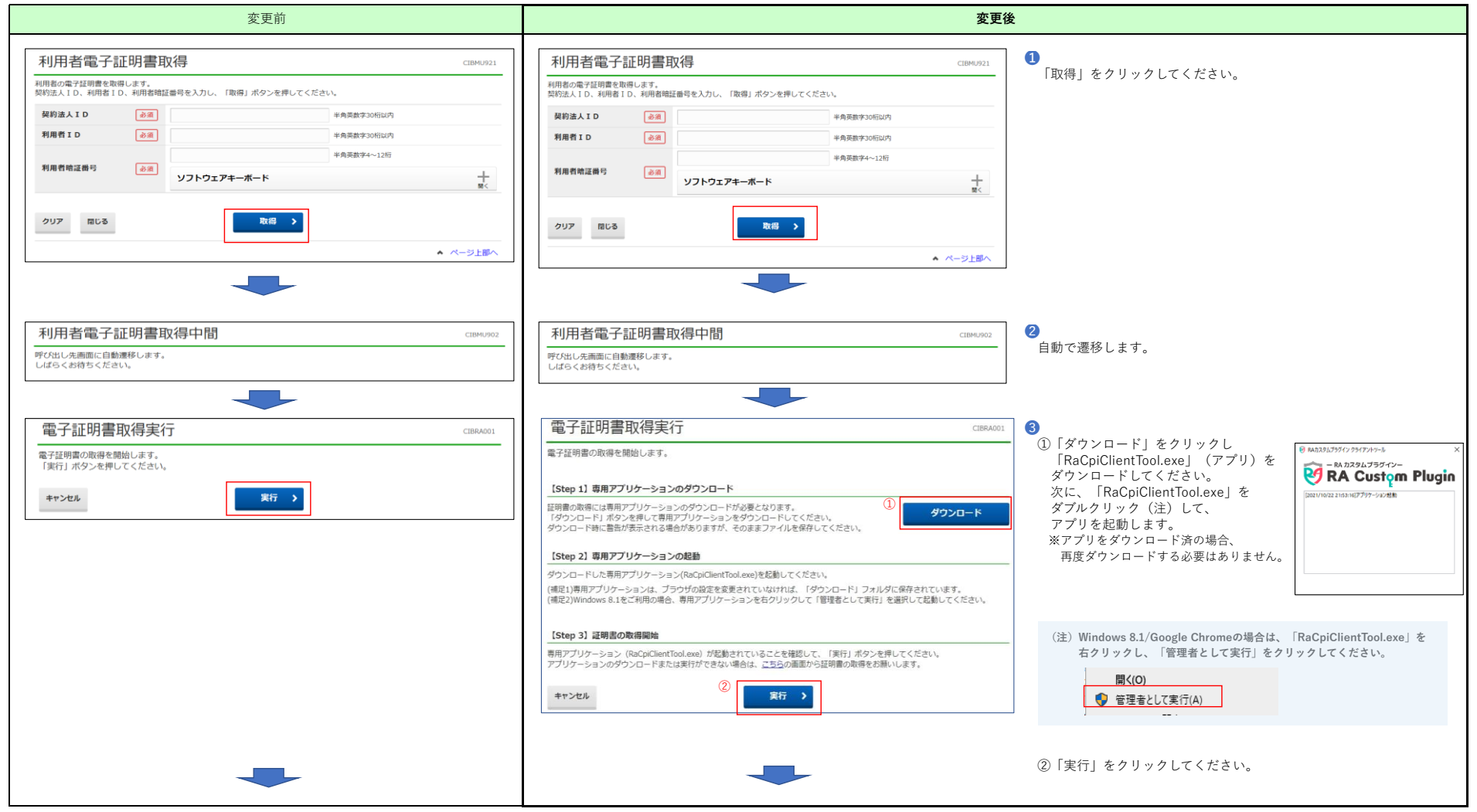

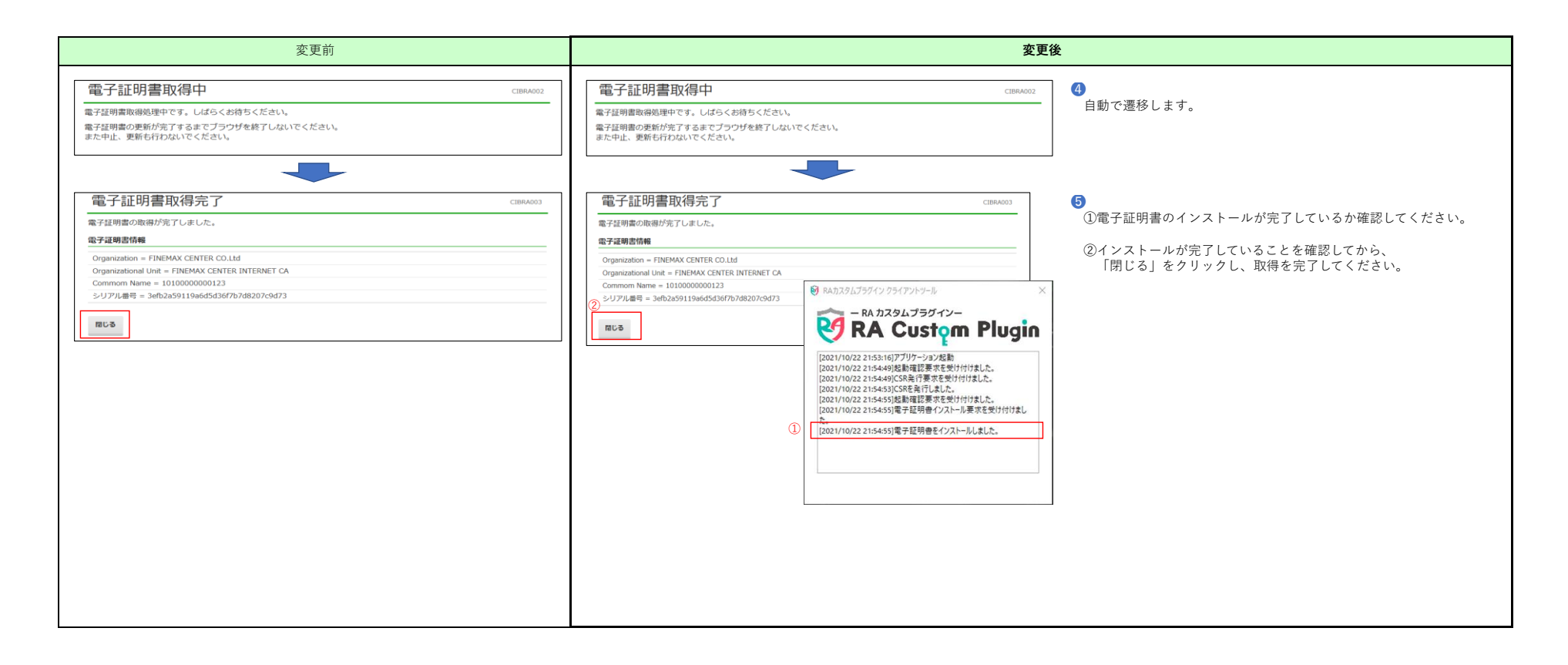

### 2. 電子証明書更新 ※利用者の操作画面となります。文言やボタンの色等、一部、実際の画面と異なる場合があります。

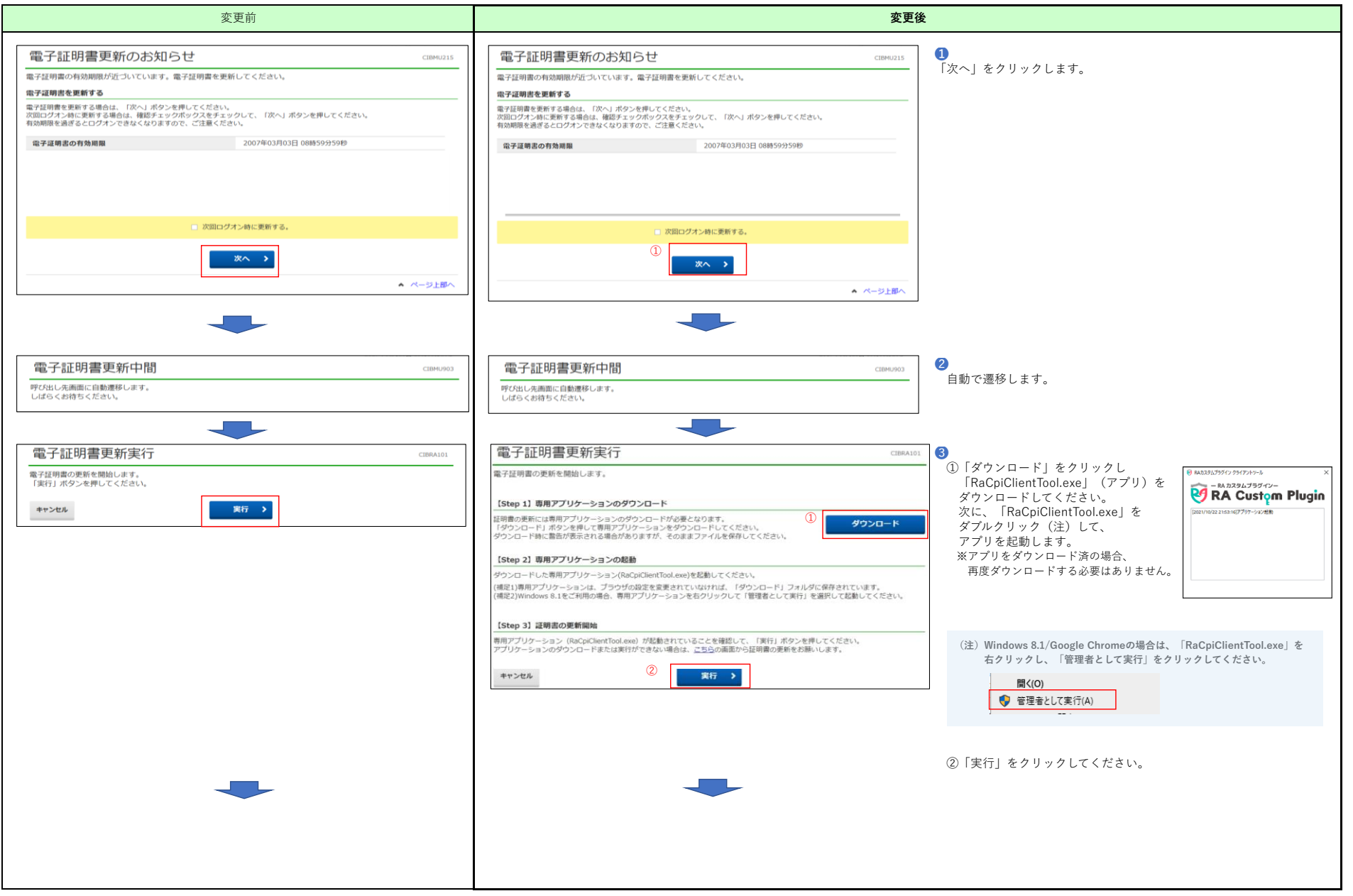

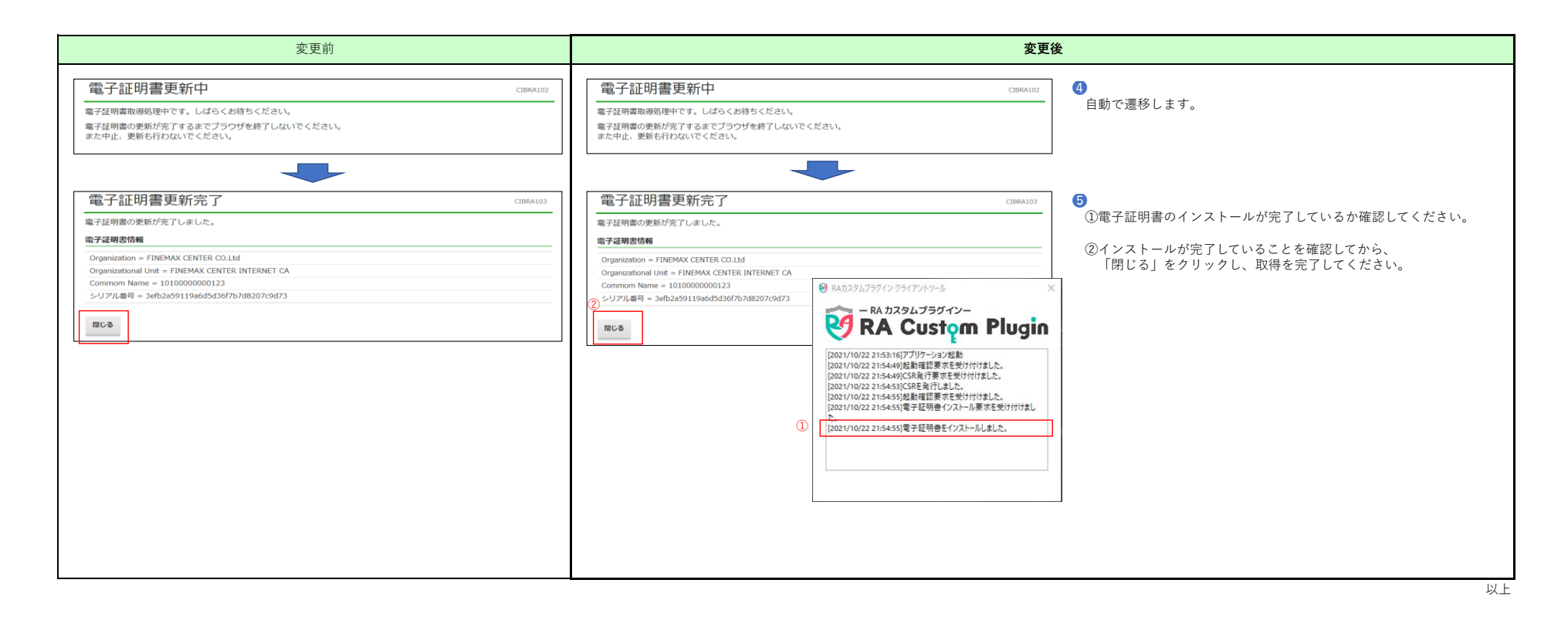